# Регистрация на WWW.KASPI.KZ

## Шаг 1. Начало регистрации.

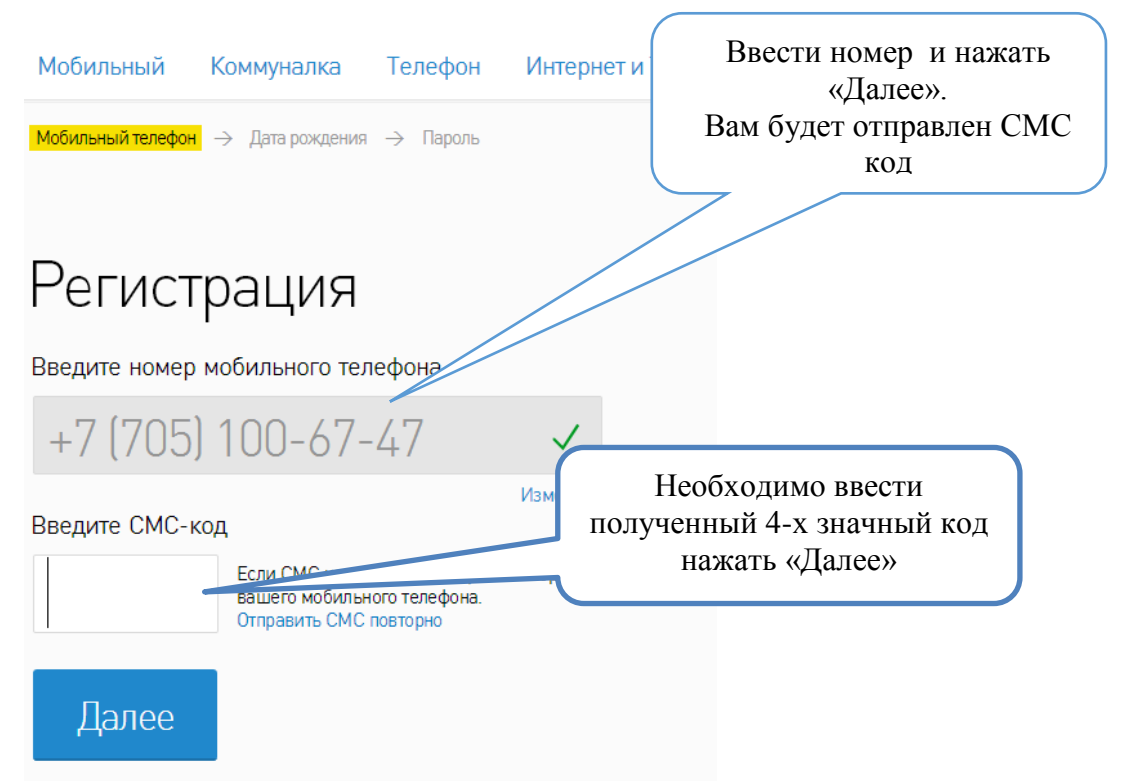

### Шаг 2. Ввести Имя и дату рождения

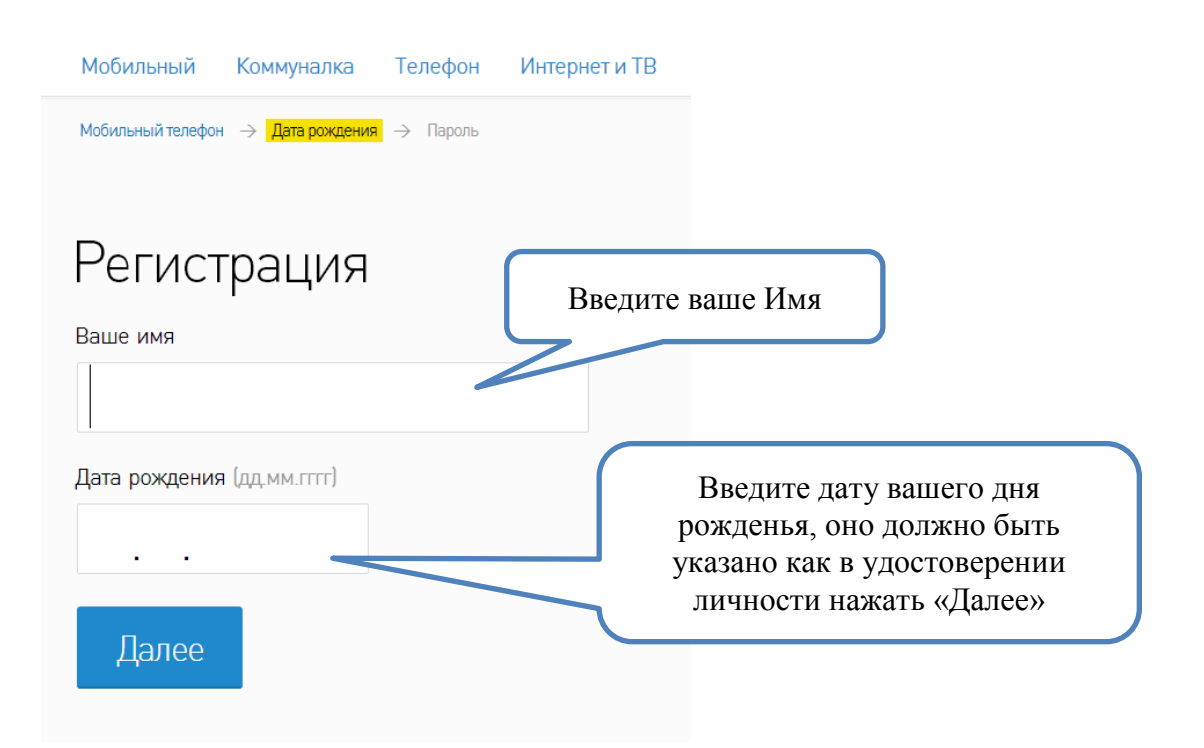

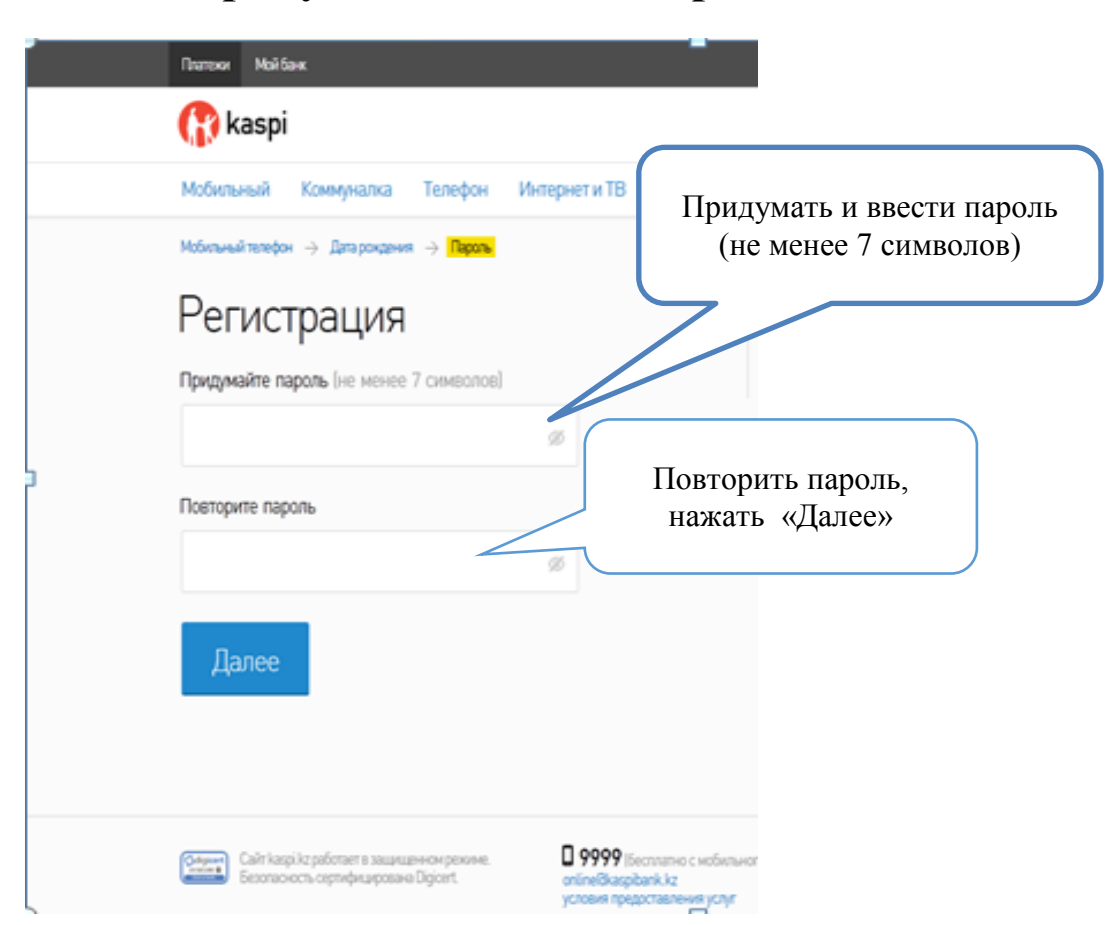

#### Шаг 3. Придумать и ввести пароль.

## Шаг 4. Выбрать «Другое» и необхобимый Вам регион

| Что хотите опл 1. Выберите<br>регион Мой город:<br>Караганда   Мобильный Коммуналка Телефон Интернет и ТВ Штрафы Косметика Билеты Другое |                         |              |                                   |                        |                                  |                                         |                 |
|----------------------------------------------------------------------------------------------------|-------------------------|--------------|-----------------------------------|------------------------|----------------------------------|-----------------------------------------|-----------------|
| колёса                                                                                                    | крыша                   | маркет       | NOPTAN O HEADWANNEETH             | ALFA                   | интернет услуги                  | АО«ЖИЛСТРОЯСБЕРБАНК»                    |                 |
| БЛАГОТВОРИТЕЛЬНОСТЬ                                                                                                    | Детские сады            | вузы         | TOBAPHI TO KATAJOFAH              |                        | Козахетанские интернет опинтиады | WORLDeFANKS                             |                 |
| WORLD OF WARSHIPS                                                                                                    | WORLD-<br>WARPLANES     |              | STEAM.                            | ЕШКО                   | WARFACE                          |                                         |                 |
|                                                                                                    | ×\$0II▲                 | NHOOPM BECT. | БЕЛЫЙ ВЕТЕР<br>интернет - могазин | Sulpak                 | МА С С І П<br>Магазин игрушек    | МЕЛОМАН                                 | 2 Нажать Лругое |
| ALSER 2000<br>Магазин цифровой<br>техники                                                                                                | жедел                   | VK           |                                   | PS internet<br>company | 🗯 iTunes                         | gra Gkz<br>Автозапчасти<br>и аксессуары | 2.Пажать другое |
| УЦ КТК<br>им. Мандоки                                                                                                    | Из рук в руки<br>irr.kz | 2            | покупка майликов                  | fora                   | Google Play                      | BUCATION                                | 1               |
|                                                                                                    |                         |              | 3.Вы<br>Е                         | берите ЦД<br>ducation  | Б                                |                                         |                 |

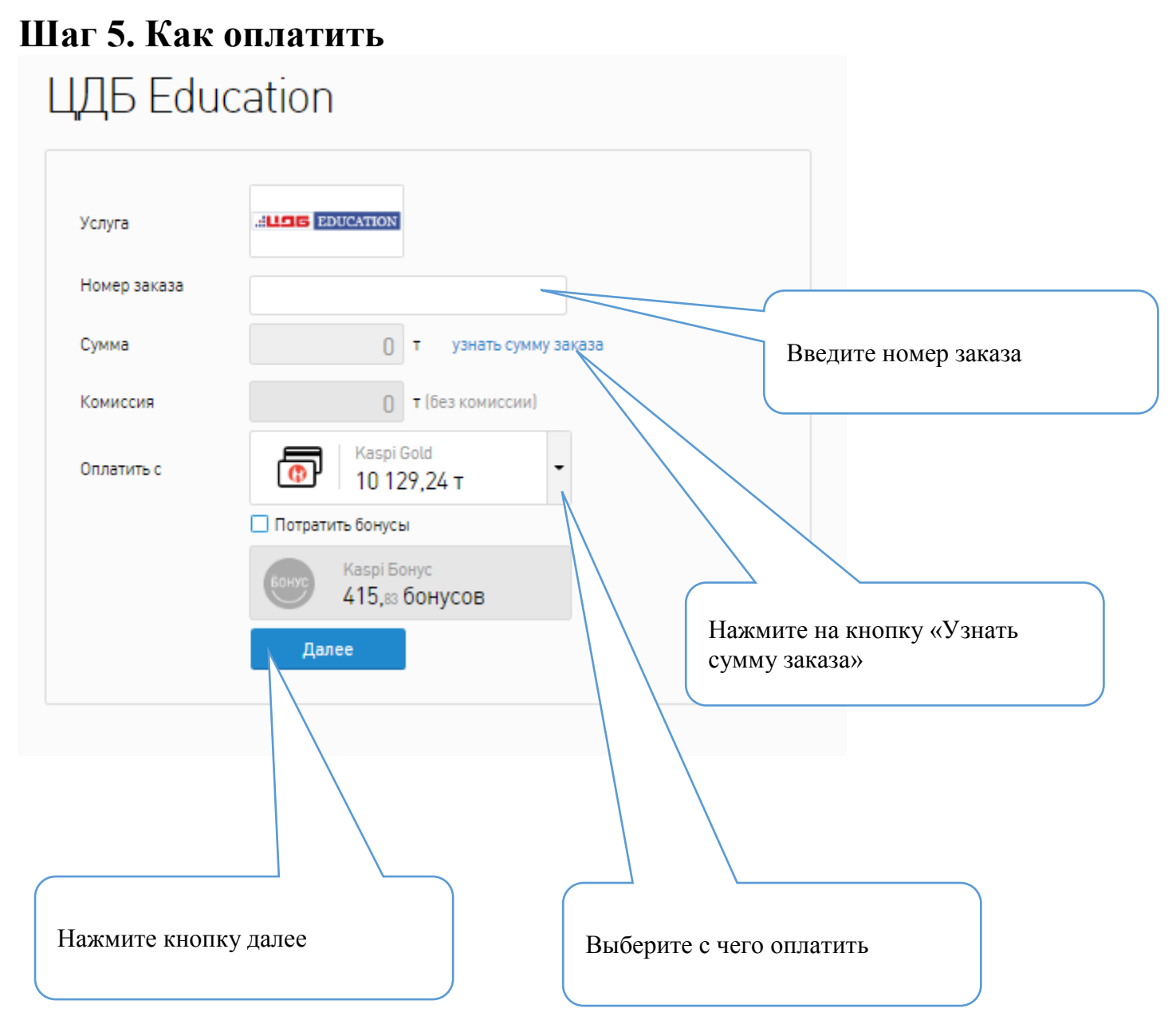

Шаг 7. Оплата с карты другого Банка

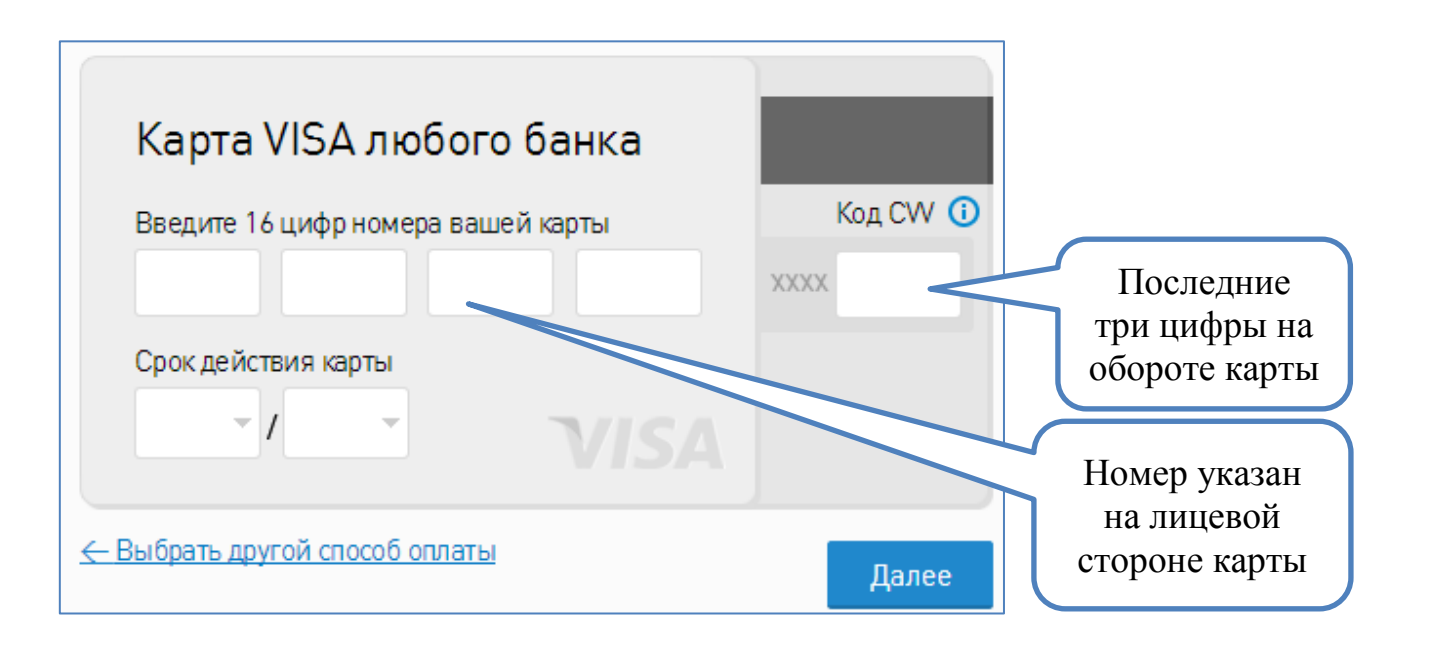

## Шаг 8. Подтверждение оплаты

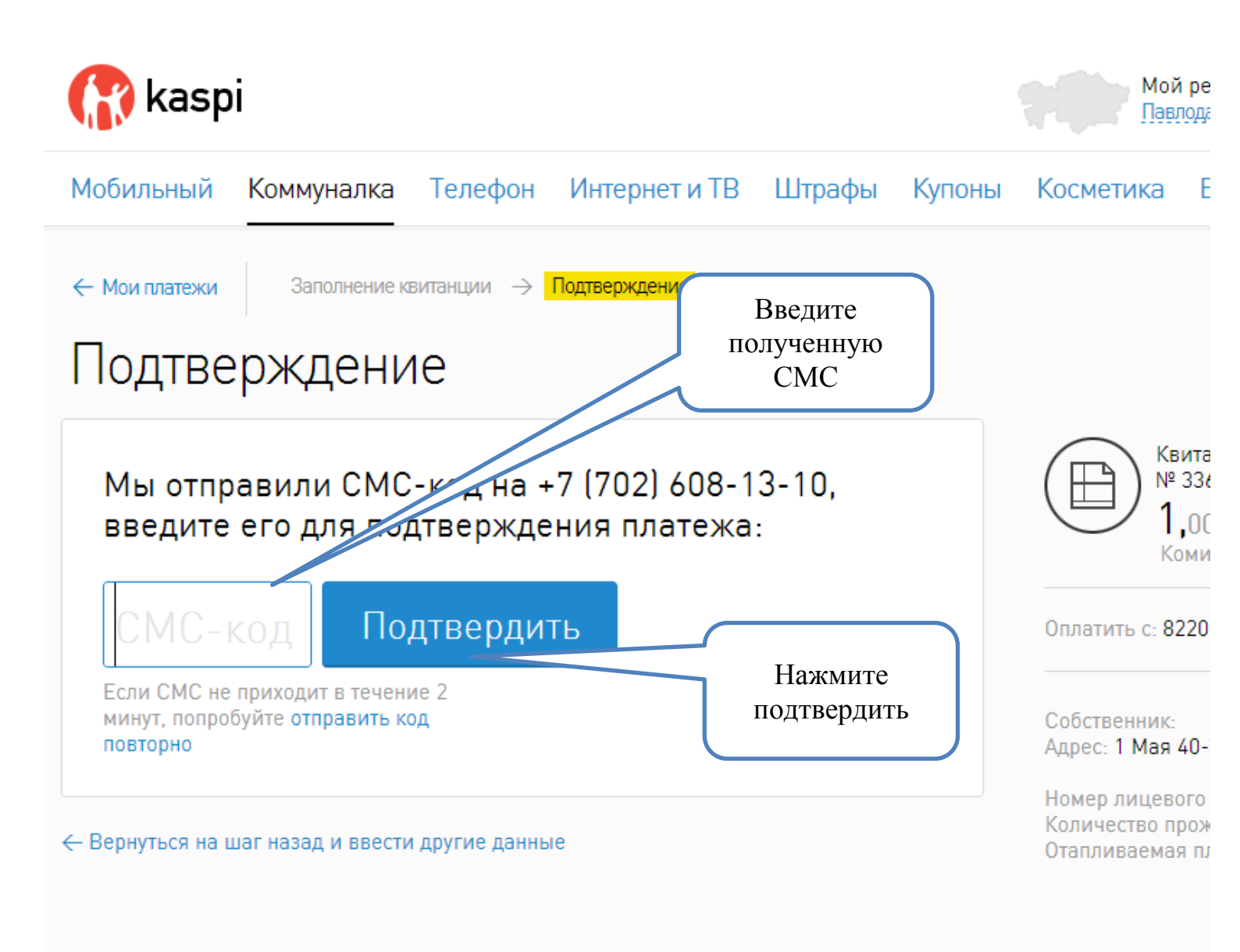

Статус платежа Вы можете посмотреть в разделе «История платежей», а также распечатать квитанцию об оплате кликнув на значок